# Government of Rajasthan Department of Personnel (A-I)

Jaipur -7. NOV 2016

#### **ADVISORY**

The Department of Information Technology and Communication, Rajasthan, Jaipur has developed a Leave Application (SSO.RAJASTHAN.GOV.IN). It has been decided to start using this application for IAS officers. Through this application, IAS officers can apply their Leave (Earned Leave, Half Pay Leave and Commuted Leave) online and also recommend the leave of officers working under them. A detailed Help Manual for using above Application is attached. Online application for Earned Leave will be appreciated by this Department.

(Abhimanyu Kumar)

Joint Secretary to Government Phone # 0141-2227347

# LEAVE MANAGEMENT MODULE INTEGRATED RAJ E-OFFICE

DEPARTMENT OF INFORMATION TECHNOLOGY & COMMUNICATION GOVERNMENT OF RAJASTHAN

# Contents

| 1. | Ι   | Intro | oduction                                             | . 3 |
|----|-----|-------|------------------------------------------------------|-----|
| 2. | ι   | Useı  | r Roles                                              | . 3 |
| 3. | A   | Acc   | essing Raj e-Office                                  | .4  |
| 4. | I   | Feat  | ures and Functionality (employee as applicant)       | . 5 |
|    | 4.1 | •     | Apply for leave                                      | .6  |
|    | 4.2 | •     | My Leave Balance                                     | . 8 |
|    | 4.3 | •     | Manage Leave                                         | .9  |
|    | 4.4 |       | Manage leave hierarchy                               | 10  |
| 5. | F   | Feat  | ures and Functionality for 'Recommending Authority'  | 11  |
| 6. | F   | Feat  | ures and Functionality for the 'Approving Authority' | 13  |
| 7. | S   | Supj  | port                                                 | 14  |

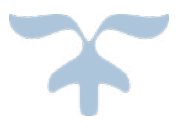

# **1. Introduction**

The objective of Leave Management Module of Integrated Raj e-Office is to automate Leave Management process of an employee belonging to State Government Departments/PSUs.

### 2. User Roles

Based on the below mentioned user roles, access rights will be given. A description of various roles is as follows:

| SI. | Term                             | Meaning                                                                                                    |
|-----|----------------------------------|----------------------------------------------------------------------------------------------------|
| 1.  | Recommending<br>Authority        | Immediate supervisor/Reporting officers(s) of the applicant, who forwards the request with his comments to Approving Authority for further decision.                                          |
| 2.  | Approving<br>Authority           | Authority who approves/rejects the leave request after it has been received<br>by the Recommending Authority.<br>A Recommending Authority and Approving Authority can be the same<br>officer. |
| 3.  | Mark To                          | Dealing official (Establishment Section) responsible for record keeping<br>and maintaining employee personal files.                                                                           |
| 4.  | Send Intimation<br>To (optional) | Other employee(s) needed to be informed regarding the leave details of the applicant.                                                                                                    |
| 5.  | Leave Group                      | Leave group comprising of employees at different levels formed as per the<br>workflow requirement for processing leave request and maintaining<br>records.                                    |

#### **Pre-requisites**

Before an employee can start applying for leave, following are the pre-requisites:

- Leave balance should be updated (Already done at the level of concerned Establishment Section)
- Leave approval hierarchy should be configured for that particular leave type (Already done at the level of concerned Establishment Section)

If the leave balances/approval hierarchy of an employee are not updated/configured, then employee may contact the concerned Establishment Section for updating leave balance and configuration of leave approval hierarchy.

# 3. Accessing Raj e-Office

Using the credentials (SSO Username & Password) user is required to login on SSO portal <u>https://sso.rajasthan.gov.in/signin</u>, The '**Raj e-Office**' icon will appear as under:

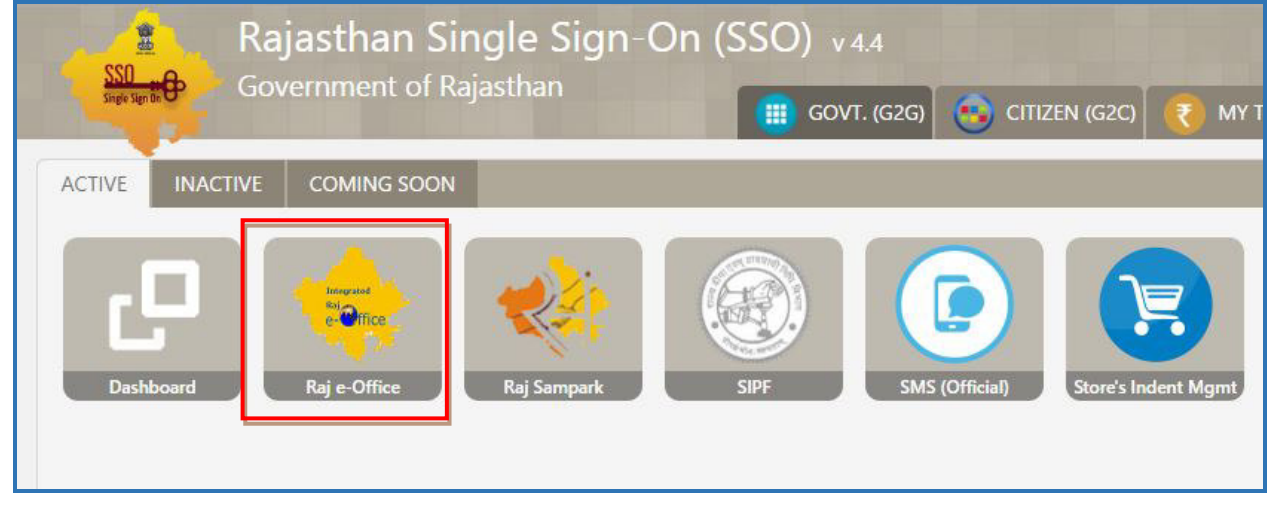

# 4. Features and Functionality (employee as applicant)

On clicking Raj e-Office, user reaches the Integrated Raj e-Office page as under:

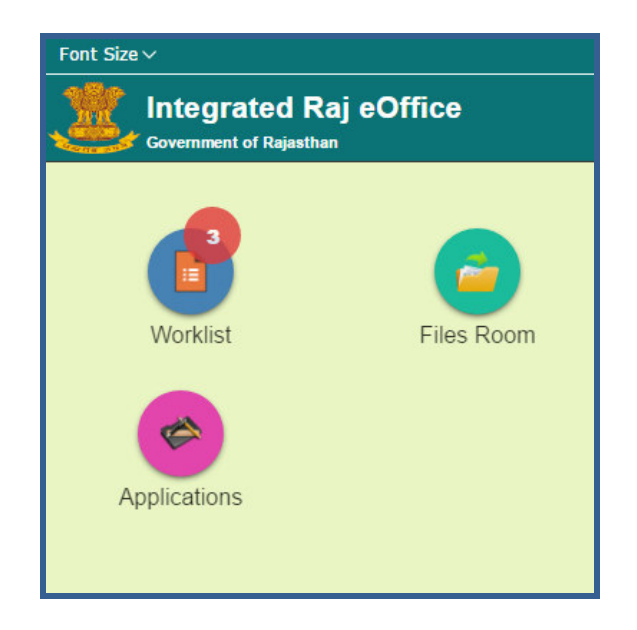

A user can perform following leave related functions through this module:

- Apply for leave: User can apply for various types of leaves
- My leave balance: User can check leave balances
- Manage leave: User can apply for cancellation or modification for already applied leaves
- **Manage leave hierarchy:** User can manage his leave approval hierarchy (this functionality has been provided to user also)

Path:: Raj e-Office  $\rightarrow$  Applications  $\rightarrow$  Employee Functions  $\rightarrow$  Leave

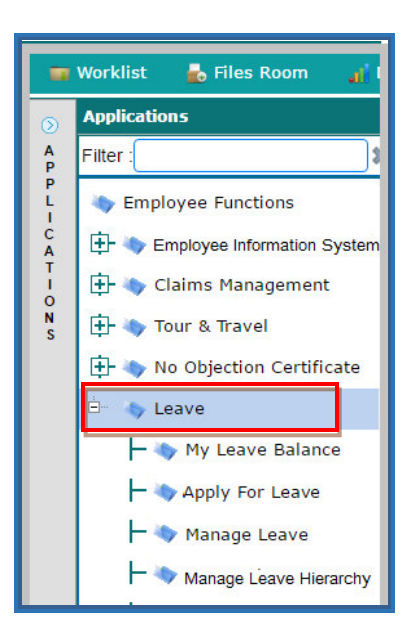

# 4.1. Apply for leave

#### Path:: Raj e-Office → Applications → Employee Functions → Leave → Apply for Leave

- 1. Select whether it is a combination leave or not. While applying for combinational leave, user can combine only those leaves which are allowed to be combined as per Rules. For applying for only one type of leave, select 'No'
- 2. Select the leave type from the available options.

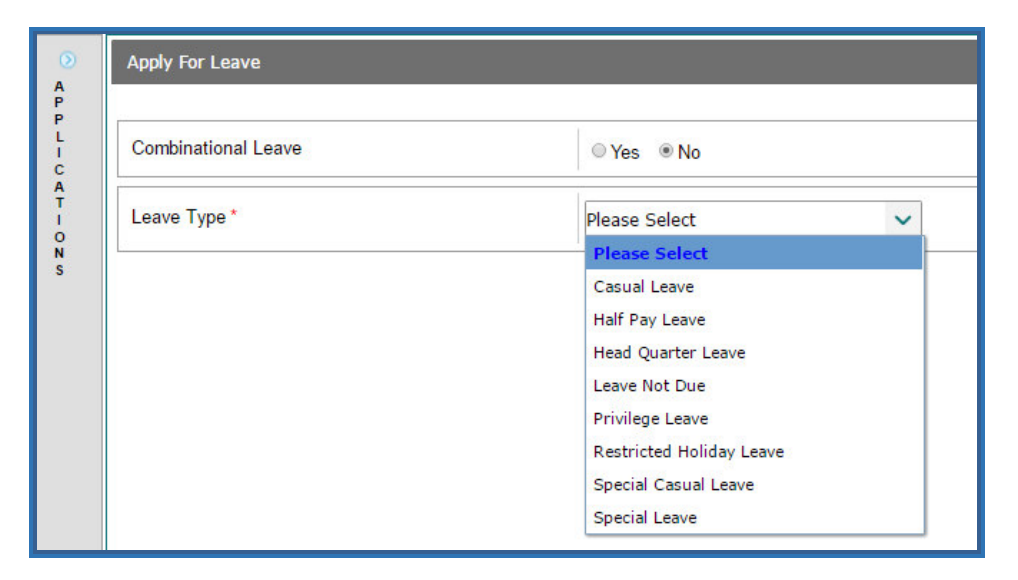

- 3. Based on selection of leave type, relevant form will get displayed for furnishing requisite details.
- 4. User will be required to furnish requisite details. User will have the following features:
  - In case Leave Start Date and/or Leave End Date is a half day, then tick mark the option Second Half and/or First Half next to Start Date and End Date. User can view the Holiday list by clicking "Holiday List"
  - Select Head Quarter permission (if User is required to travel away from Head Quarter) and provide Start Date and End Date for HQ permission
  - Optional: User may also propose other officer to whom additional charge be assigned during his/her leave period. This feature is also provided to 'Recommending Authority' and 'Approving Authority' also.
  - Optional: User may attach relevant document as support document for availing that leave.

| Sub Leave Type                                                           | Please Select                                                                    |                          |        |                      |                   |
|--------------------------------------------------------------------------|----------------------------------------------------------------------------------|--------------------------|--------|----------------------|-------------------|
| Balance                                                                  | 12.50                                                                            | Leaves Awaiting Approval | 1.00   |                      |                   |
| Start Date *                                                             | 27-Sep-2016 💼 🗷 Second Half                                                      | End Date "               | 30-Se  | ep-2016 💼 🗷 First Ha | alf               |
| Total No. Of Leave Days ( Holiday List )                                 | 3.0                                                                              |                          |        |                      |                   |
| Contact No. *                                                            | 0141 23545879                                                                    |                          |        |                      |                   |
| Prefix                                                                   | © Yes ⊛No                                                                        | Suffix                   | © Ye   | s ® No               |                   |
| E Head Quarter Permission                                                |                                                                                  |                          |        |                      |                   |
| n head Quarter Permission                                                |                                                                                  |                          |        |                      | A                 |
| Start                                                                    | Date                                                                             | End D                    | Date   |                      | A<br>Delete       |
| Thead Quarter Permission     Start     27-Sep-2016                       | Date                                                                             | End 1<br>30-Sep-2016     | Date   | 0                    | A<br>Delete       |
| Thead Quarter Permission     Start     27-Sep-2016 Leave Reason          | Date                                                                             | End 1<br>30-Sep-2016     | Date   | 0                    | A<br>Delete<br>38 |
| Pread Quarter Permission     Start     27-Sep-2016 Leave Reason Address* | Date  To attend family function in New Delhi  House No 42, Loghs Road, New Delhi | Field 1<br>30-Sep-2016   | Date 2 | 0                    | A<br>Deleti<br>38 |

| Attach File(s) [Max: 15 MB] |                                                                                                    |                                   |                                    |
|-----------------------------|----------------------------------------------------------------------------------------------------|-----------------------------------|------------------------------------|
|                             |                                                                                                    | Submit                            |                                    |
| Leave Hierarchy             |                                                                                                    |                                   |                                    |
| Recommending Authority      | Sh. Ashutosh M. Deshpandey (TD, Information To                                                       | chnology and Communication Depart | ment)                              |
| Approving Authority         | Mr. Akhil Arora (Secretary To Government,<br>Information Technology and Communication<br>Department) | Mark To                           | Sh. Jai Singh (HOO, Establishment) |
| Send Intimations To:        | -                                                                                                    |                                   | Activate Windows                   |

5. On clicking 'Submit', Button leave request will be forwarded to the "Recommending Authority" as configure in Leave Approval Hierarchy flow. Accordingly, message will be displayed as under:

|                         |                                                    | DigiGOV                                                                                     | Google Chrome                                                                                                    |                                                                                                    |
|-------------------------|----------------------------------------------------|---------------------------------------------------------------------------------------------|----------------------------------------------------------------------------------------------------|----------------------------------------------------------------------------------------------------|
| ③ 10                    | .68.128.82:7070/PageMapper?_targetPage=Main        | Layout&BottomRightPage=QmxhbmtQYWdl≺                                                        | ivId=700&ModuleName=Applications&Privil                                                                                                    | igeId=7008iprivName=Applications                                                                                                    |
|                         |                                                    |                                                                                             |                                                                                                    |                                                                                                    |
|                         | Integrated Raj eOffice                             |                                                                                             |                                                                                                    | Welcome Sh. Sunneil Chhaitre, AD(Technical.Ov17 8<br>Lest Legis Dele : 25:0x9-3014 (IS30 Peacework/www.repine Veur emailer will expire in 3 |
|                         |                                                    |                                                                                             |                                                                                                    |                                                                                                    |
| 1.1                     | Sub-Leave Type                                     | Please Select 😪                                                                             | 1                                                                                                    |                                                                                                    |
| 4                       | Bafance                                            | 12.50                                                                                       | Leaves Availing Approval                                                                                                    | 1.00                                                                                                    |
| P.                      | Start Date *                                       | 27-Sep-2016 📑 🗉 Second Half                                                                 | End Date *                                                                                                    | 30-Sep-2016 💼 🖩 First Half                                                                                                    |
| 1 C .                   | Total No. Of Leave Days ( Holiday List )           | 4                                                                                           |                                                                                                    |                                                                                                    |
| Ť                       | Contact No *                                       | 014123545879                                                                                |                                                                                                    |                                                                                                    |
| D.N.                    | Prefix                                             | • Yes # No                                                                                  | ×                                                                                                    |                                                                                                    |
|                         | III Head Quarter Permission                        | Casual Leave rec                                                                            | nest is submitted to Sh                                                                                                    |                                                                                                    |
|                         |                                                    | Ashutosh M. Des<br>Technology and                                                           | hpandey (TD, Information                                                                                                    |                                                                                                    |
|                         | Leave Reason                                       |                                                                                             | OK                                                                                                    |                                                                                                    |
|                         |                                                    |                                                                                             |                                                                                                    |                                                                                                    |
|                         | Do you want to propose Additional Charge?          | I Yes II No                                                                                 |                                                                                                    |                                                                                                    |
|                         | Attachment                                         |                                                                                             |                                                                                                    |                                                                                                    |
|                         |                                                    |                                                                                             | Submit                                                                                                    |                                                                                                    |
|                         | Leave Hierarchy                                    |                                                                                             |                                                                                                    |                                                                                                    |
|                         | Recommending Authority                             | Sh. Ashutosh M. Deshpandey (TD, Information                                                 | Technology and Communication Department)                                                                                                    |                                                                                                    |
|                         | Approving Authority                                | Mr. Akhill Arora (Secretary To Government, Info<br>Technology and Communication Department) | mation Mark To                                                                                                    | Sh. Jal Singh (HOO, Establishment)                                                                                                    |
|                         | Send Intimations To:                               |                                                                                             |                                                                                                    | Activate Windows                                                                                                    |
|                         | Click have to change intimations Intimation Detail |                                                                                             |                                                                                                    | Go to PC settings to activate Windows1                                                                                                    |
| No. of Concession, Name |                                                    |                                                                                             |                                                                                                    | 531.01                                                                                                    |
|                         | 💁 🥃 S 🧶 🕎                                          |                                                                                             | and the second second se | <ul> <li>▲ 10 Pr 11 4) 301 Pr</li> <li>▲ 10 Pr 11 4) 9/22/20</li> </ul>                                                                     |

# **4.2.My Leave Balance**

#### Path:: Raj e-Office $\rightarrow$ Applications $\rightarrow$ Employee Functions $\rightarrow$ Leave $\rightarrow$ My Leave Balance

1. User can view his details regarding various types of leaves through this screen. Availed Balance shows leaves taken in Current Year.

|                          |                 |                   |                       | Click here to Track I |
|--------------------------|-----------------|-------------------|-----------------------|-----------------------|
| Leave Type               | Availed Balance | Remaining Balance | Leaves Awaiting Appro | oval Current Balance  |
| Casual Leave             | 1.50            | 8.50              | 5.00                  | 13.50                 |
| Half Pay Leave           | 0.00            | 391.00            | 0.00                  | 391.00                |
| Privilege Leave          | 0.00            | 315.00            | 0.00                  | 315.00                |
| Restricted Holiday Leave | 0.00            | 2.00              | 0.00                  | 2.00                  |
| 300<br>100<br>100<br>0   |                 | 113               |                       |                       |
|                          |                 |                   |                       |                       |

- 2. Click on Leave Type to apply for particular leave
- 3. Click on Track Leave to check status of all leaves applied by the user

| Digi<br>Guv |                                              |            |                                  |                 |                |                | DigiGOV             | ™ - Google Chrome                                     |                            |                                                       |                                                                         | - 🗆 🗙                    |
|-------------|----------------------------------------------|------------|----------------------------------|-----------------|----------------|----------------|---------------------|-------------------------------------------------------|----------------------------|-------------------------------------------------------|-------------------------------------------------------------------------|--------------------------|
| ① 1         | 0.68.128.82:7070                             | /PageN     | /lapper?_targetPage=N            | MainLayout&B    | lottomRightPa  | age=Qmx        | hbmtQYWdI&p         | orivId=700&ModuleNan                                  | ne=Applicati               | ons&PrivilageId=7008                                  | kprivName=Applications                                                  | Q                        |
|             |                                              |            |                                  |                 |                |                |                     |                                                       |                            |                                                       |                                                                         |                          |
|             | [ Integrat                                   | ted R      | aj eOffice                       |                 |                |                |                     |                                                       |                            |                                                       | Welcome Sh. Suneel Ch<br>e : 22-Sep-2016 16:50 Password never expires Y |                          |
|             | Government o                                 | Track      | Leave                            |                 |                |                |                     |                                                       |                            |                                                       | ×                                                                       |                          |
|             | Worklist 🐇                                   |            |                                  |                 |                |                |                     |                                                       |                            |                                                       |                                                                         | ·                        |
| ۲           | My Leave B                                   |            |                                  |                 |                |                | Mula                | avec Pequeet                                          |                            |                                                       |                                                                         |                          |
| A<br>P      | Click on Leave                               |            |                                  |                 |                |                | Name: Sh. Sune      | el Chhabra AD DolT &                                  | c                          |                                                       |                                                                         |                          |
| L<br>I      | Availed Balan                                |            |                                  |                 |                |                |                     |                                                       | -                          |                                                       |                                                                         | a te Teach I anns        |
| C<br>A<br>T |                                              |            |                                  |                 |                |                |                     |                                                       |                            |                                                       | Total Records : 7                                                       | ant Balance              |
| I<br>O<br>N | Casual Leav                                  | Sr.<br>No≎ | Leave Type 💠                     | Start<br>Date + | End Date‡      | No. of<br>Days | Status              | Lying with +                                          | Pending<br>since ¢<br>days | Approved/Reject<br>ed By                              | Request No. 💠                                                           | 13.50                    |
| S           | Half Pay Lea<br>Privilege Le<br>Restricted H | 1          | Head Quarter<br>Leave            | 12 Feb<br>2016  | 15 Feb<br>2016 | 4              | Cancelled           | Sh.Rajesh<br>Bhatnagar,ACP<br>(DY.<br>DIR.),Technical | 4                          | -                                                     | <u>Technical/AD/2016/364</u><br><u>63</u>                               | 391.00<br>315.00<br>2.00 |
|             |                                              | 2          | Casual Leave (Half<br>Day Leave) | 03 Jun<br>2016  | 03 Jun<br>2016 | 0.5            | Pending             | Sh.Jai<br>Singh,OSD,Depa<br>of Information<br>Technol | 33                         | 2 ·                                                   | Technical/AD/2016/372<br>53                                             |                          |
|             |                                              | 3          | Casual Leave (Half<br>Day Leave) | 10 Jun<br>2016  | 10 Jun<br>2016 | 0.5            | Rejected            | Mr. Akhil<br>Arora,Secretary<br>to<br>Government,Info |                            | Mr. Akhil<br>Arora,Secretary to<br>Government,Informa | <u>Technical/AD/2016/372</u><br>ZZ                                      |                          |
|             |                                              | 4          | Casual Leave (Half<br>Day Leave) | 11 Jul 2016     | 11 Jul 2016    | 0.5            | Pending             | Mr. Akhil<br>Arora,Secretary<br>to<br>Government,Info | 73                         |                                                       | <u>Technical/AD/2016/375</u><br>72                                      |                          |
|             |                                              |            | Consult and (11-16               |                 |                |                |                     | Sh.Jai                                                |                            | Mr. Akhil                                             | T                                                                       | -                        |
|             |                                              |            |                                  |                 |                | Av             | alled Balance 🔳 Lea | aves Awaiting Approval III Ren                        | naining Balance            |                                                       | Activate Window                                                         | 5<br>tiusta Windows      |
|             |                                              |            |                                  |                 |                |                |                     | Apply For Leave                                       |                            |                                                       |                                                                         | uvate windows.           |
|             |                                              | -          |                                  |                 |                |                |                     |                                                       |                            |                                                       |                                                                         | 6:03 PM                  |
|             |                                              | 1          | S 4 🛛                            |                 |                |                |                     |                                                       |                            |                                                       |                                                                         | 9/22/2016                |

## **4.3.**Manage Leave

#### Path:: Raj e-Office → Applications → Employee Functions → Leave → Manage Leave

- 1. Select appropriate option i.e cancellation, partial cancellation or modification as available on the form
- 2. Previous leave records will be displayed on the bottom part of the screen. User may select the relevant record which he wishes to cancel/modify.
- 3. Leave cancellation/modification process:
  - If leave request is in pending status, leave request gets cancelled and system will send intimation to recommending/approving authority.
  - If leave request is approved and leave date is not yet passed, then leave request gets cancelled and system will send intimation to recommending/approving authority.
  - If leave date is passed, in that case cancellation request will go to approving authority for approval of cancellation request. Once the cancellation request is approved by approving authority, the leave will be cancelled and leave balances will be updated accordingly.

| Lean                                    | ve Cancellation   Partial L                                                                            | eave Cancellation                                                                     | Leave Modifi   | cation                                                                              |   |                                                                                         |      |                                                                                                    |                                                                                                    |                                                                       |
|-----------------------------------------|----------------------------------------------------------------------------------------------------|---------------------------------------------------------------------------------------|----------------|-------------------------------------------------------------------------------------|---|-----------------------------------------------------------------------------------------|------|----------------------------------------------------------------------------------------------------|----------------------------------------------------------------------------------------------------|-----------------------------------------------------------------------|
| eave F                                  | Request with status Pendir                                                                             | ng/Approved can be a                                                                  | pplied for ful | Cancellation                                                                        |   |                                                                                         |      |                                                                                                    |                                                                                                    |                                                                       |
| Selec                                   | tion Parameters                                                                                        |                                                                                       |                |                                                                                     |   |                                                                                         |      |                                                                                                    |                                                                                                    |                                                                       |
| Leave                                   | туре                                                                                                   |                                                                                       | Please Se      | lect                                                                                | ~ |                                                                                         |      |                                                                                                    |                                                                                                    |                                                                       |
| Loave                                   | Start Date                                                                                             |                                                                                       |                | -                                                                                   |   | Loavo End                                                                               | Data |                                                                                                    | -                                                                                                    |                                                                       |
| Leave                                   | Start Date                                                                                             |                                                                                       |                |                                                                                     |   | Leave Lind                                                                              | Date |                                                                                                    |                                                                                                    |                                                                       |
|                                         |                                                                                                    |                                                                                       |                |                                                                                     |   | Search Reset                                                                            |      |                                                                                                    |                                                                                                    |                                                                       |
| Leave                                   | e Cancellation Form                                                                                    |                                                                                       |                |                                                                                     |   |                                                                                         |      |                                                                                                    |                                                                                                    |                                                                       |
|                                         |                                                                                                    |                                                                                       |                |                                                                                     |   |                                                                                         |      |                                                                                                    |                                                                                                    |                                                                       |
|                                         | Leave Type 💠                                                                                           | Start Date                                                                            |                | End Date                                                                            |   | Request Date                                                                            |      | Total No. Of Leave<br>Days(Holiday List)                                                                                               | Request Number 🔶                                                                                                    | Leave Status                                                          |
| 0                                       | Leave Type ¢<br>Casual Leave                                                                           | Start Date<br>03 Jun 2016                                                             | ¢              | End Date<br>03 Jun 2016                                                             | ٥ | Request Date<br>06 Jun 2016                                                             | ٠    | Total No. Of Leave<br>Days(Holiday List) ¢<br>0.50                                                                                     | Request Number +                                                                                                    | Leave Status<br>Pending                                               |
| 0                                       | Leave Type +<br>Casual Leave<br>Casual Leave                                                           | <b>Start Date</b><br>03 Jun 2016<br>11 Jul 2016                                       | ¢              | End Date<br>03 Jun 2016<br>11 Jul 2016                                              | ۰ | Request Date<br>06 Jun 2016<br>09 Jul 2016                                              | •    | Total No. Of Leave<br>Days(Holiday List) ¢<br>0.50<br>0.50                                                                             | Request Number     Request Number                                                                                                    | Leave Status<br>Pending<br>Pending                                    |
| 0                                       | Leave Type \$<br>Casual Leave<br>Casual Leave<br>Casual Leave                                          | <b>Start Date</b><br>03 Jun 2016<br>11 Jul 2016<br>26 Jul 2016                        | ¢              | End Date<br>03 Jun 2016<br>11 Jul 2016<br>26 Jul 2016                               | • | Request Date<br>06 Jun 2016<br>09 Jul 2016<br>27 Jul 2016                               | •    | Total No. Of Leave<br>Days(Holiday List) ≎<br>0.50<br>0.50<br>0.50                                                                     | Request Number     +       Technical/AD/2016/37253       Technical/AD/2016/37572       Technical/AD/2016/37850                                                                                                    | Leave Status<br>Pending<br>Pending<br>Approved                        |
| 000000000000000000000000000000000000000 | Leave Type  Casual Leave Casual Leave Casual Leave Casual Leave Casual Leave                           | Start Date<br>03 Jun 2016<br>11 Jul 2016<br>26 Jul 2016<br>27 Jul 2016                | ÷              | End Date<br>03 Jun 2016<br>11 Jul 2016<br>26 Jul 2016<br>27 Jul 2016                | ¢ | Request Date<br>06 Jun 2016<br>09 Jul 2016<br>27 Jul 2016<br>27 Jul 2016<br>27 Jul 2016 | •    | Total No. Of Leave<br>Days(Holiday List)         €           0.50         0.50           0.50         0.50           0.50         1.00 | Request Number     +       Technical/AD/2016/37253       Technical/AD/2016/37572       Technical/AD/2016/37850       Technical/AD/2016/37851                                                                                                    | Leave Status<br>Pending<br>Pending<br>Approved<br>Approved            |
| 0 0 0 0 0                               | Leave Type  Casual Leave Casual Leave Casual Leave Casual Leave Casual Leave Casual Leave Casual Leave | Start Date<br>03 Jun 2016<br>11 Jul 2016<br>26 Jul 2016<br>27 Jul 2016<br>27 Sep 2016 | ÷              | End Date<br>03 Jun 2016<br>11 Jul 2016<br>26 Jul 2016<br>27 Jul 2016<br>30 Sep 2016 | • | Request Date<br>06 Jun 2016<br>09 Jul 2016<br>27 Jul 2016<br>27 Jul 2016<br>22 Sep 2016 | •    | Total No. Of Leave<br>Days(Holiday List)         €           0.50         0.50           0.50         1.00           4.00         4.00 | Request Number  Carlos Control Control | Leave Status<br>Pending<br>Pending<br>Approved<br>Approved<br>Pending |

## 4.4. Manage leave hierarchy

# Path:: Raj e-Office $\rightarrow$ Applications $\rightarrow$ Employee Functions $\rightarrow$ Leave $\rightarrow$ Manage Leave Hierarchy

1. Leave Hierarchy screen will display the active hierarchy records of the user. User can Add, Update or Deactivate the Hierarchy.

|                       | Worklist | 🚽 ᡖ Files Room 🛛 🚽 Dashboar              | d 🛛 🙀 Management Info. System                                                                         | E Applications                                                                                          |                                                      |                                       |            |
|-----------------------|----------|------------------------------------------|----------------------------------------------------------------------------------------------------|----------------------------------------------------------------------------------------------------|------------------------------------------------------|---------------------------------------|------------|
| ٢                     | Mana     | ge Leave Hierarchy                       |                                                                                                    |                                                                                                    |                                                      |                                       |            |
| P                     | Only a   | ctive hierarchy records will be displaye | d                                                                                                    |                                                                                                    |                                                      |                                       |            |
| I<br>C                |          | Employee Name 🗘 🗘                        | Recommending Authority 🗘                                                                              | Approving Authority 🔶                                                                                   | Mark To                                              | Leave Type                            | Process \$ |
| T<br>I<br>O<br>N<br>S |          | Sh. Suneel Chhabra (AD,<br>Technical)    | Sh. Ashutosh M. Deshpandey (TD,<br>Information Technology and<br>Communication Department)            | Mr. Akhil Arora (Secretary To<br>Government, Information<br>Technology and Communication<br>Department) | Sh. Jai Singh (HOO,<br>Establishment)                | <u>Casual Leave</u>                   | Leave      |
|                       |          | Sh. Suneel Chhabra (AD,<br>Technical)    | Sh. Jai Singh (Officer On Special<br>Duty, Department of Information<br>Technology and Communication) | Mr. Akhil Arora (Secretary To<br>Government, Information<br>Technology and Communication<br>Department) | Ms. Archana Sharma (Clerk<br>Grade-I, Establishment) | <u>Privilege Leave</u>                | Leave      |
|                       |          | Sh. Suneel Chhabra (AD,<br>Technical)    | Sh. Om Prakash Meena (Chief<br>Secretary, Chief Secretary Office)                                     | Sh. Om Prakash Meena (Chief<br>Secretary, Chief Secretary Office)                                       | Ms. Archana Sharma (Clerk<br>Grade-I, Establishment) | <u>Special Casual</u><br><u>Leave</u> | Leave      |
|                       |          |                                          |                                                                                                    | Add Update Deactivate                                                                                   |                                                      |                                       |            |

- 2. Click Add to add a Hierarchy. Leave types where the Leave Hierarchy is not configured will be shown in red color.
- 3. Select Leave Type (s), search and add Recommending/Approving Authority, Send Intimations To and Mark to authority. In case of multiple Recommending Authority, user can add by clicking on the plus (+) sign
- 4. Click on save to save the leave hierarchy for the particular type of leave(s).

| Managé Leave Hierarchy                            |                                       |                                |      |
|---------------------------------------------------|---------------------------------------|--------------------------------|------|
| Employee Name                                     | Jai Singh (OSD,Information Technology | and Communication Department); |      |
| Process                                           | Leave <u>Cleave Encashment</u>        |                                |      |
| Leave Type *                                      | CL HPL HQL LND PL                     | RHL 🗐 SCL 📄 SL                 |      |
| Is Recommending and<br>Approving Authority same ? |                                       | _                              |      |
| Recommending Authority *                          | Enter min 3 chars & press enter       | ₽ ©                            | - 11 |
| Approving Authority *                             | Enter min 3 chars & press enter       | P                              |      |
| Send Intimations To:                              | Enter min 3 chars & press enter       | R                              |      |
| Mark To *                                         | Enter min 3 chars & press enter       | P                              |      |
| ls Outside Department<br>Group                    |                                       |                                |      |
| Group *                                           | Enter Value and Press Enter to Search | P                              |      |
|                                                   | Save Close                            |                                |      |
| egends:                                           |                                       |                                | - E  |
| CL - Casual Leave                                 | HPL - Half Pay Leave                  | HQL - Head Quarter Leave       |      |
| ND - Leave Not Due                                |                                       | PUL - Destricted Holiday Leave |      |

# 5. Features and Functionality for 'Recommending Authority'

A 'Recommending Authority' is the immediate supervisor/Reporting officers(s) of the applicant, who forwards the request with his comments to the 'Approving Authority' for further decision. Any leave request which has been submitted to the 'Recommending Authority' will be available in the Worklist.

#### Path:: **Raj e-Office → Worklist**

| 10.68.128.82:7070/PageM | /lapper?_targetPage=HomePage |
|-------------------------|------------------------------|
| Font Size v             |                              |
| Government of Rajastha  | aj eOffice                   |
| Worklist                | Files Room                   |
| Applications            |                              |
|                         |                              |
|                         |                              |

4. Click on particular leave request to open the file.

| Forit Size V               |                                                    |                  |                                                                                                    |                                                              | A Home       | s 🏘 Setting                             | s 🕺 Logo                               |
|----------------------------|----------------------------------------------------|------------------|----------------------------------------------------------------------------------------------------|--------------------------------------------------------------|--------------|-----------------------------------------|----------------------------------------|
| Government of Rajasthan    | eOffice                                            |                  | Welcome<br>Last Login D                                                                               | Sh. Aihii Arora, COMM<br>de : 14-Mar2010 10:29 Pass          | ISSIONER(Do  | off & C,IT & CD),<br>rires Your session | , Secretary To (<br>n will expire in ) |
| 🗰 Worklist 🔒 Files Roo     | im 📴 Applications                                  |                  |                                                                                                    |                                                              |              |                                         |                                        |
| Worklist                   | Worklist > Inbox                                   |                  |                                                                                                    |                                                              |              |                                         |                                        |
| Filter                     | Search records where At least one field V Contains | ~                | ٩ 📃                                                                                                   |                                                              | Vie          | ew: Detail Vie                          | w 🗸                                    |
| <ul> <li>Outbox</li> </ul> | Document No. \$                                    | Document<br>Type | Description ‡                                                                                         | Department 3                                                 | From®        | Received =                              |                                        |
|                            | Leave Hierarchy Configuration                      | Intimation       | department has been<br>returned to depa<br>Leave<br>Approving/Recommending<br>Authority for Jai Singh | Information<br>Technology and<br>Communication<br>Department | Jai<br>Singh | 10 Mar<br>2016                          | •                                      |
|                            | DolT & C/OSD/2016/36665                            | File             | Half Pay Leave request of<br>Jai Singh from 13-Jun-<br>2016 to 14-Jun-2016                            | Information<br>Technology and<br>Communication<br>Department | Jai<br>Singh | 08 Mar<br>2016                          | •                                      |
|                            | DoIT & C/OSD/2016/36664                            | File             | Singh from<br>to 16-Jun-2016<br>Casual Leave request of Jal                                           | Information<br>Technology<br>Depar<br>Inform                 | Oper         | n file                                  | ).                                     |
|                            | K <   = //// > >                                   |                  |                                                                                                    |                                                              | -            |                                         | 0/179]                                 |

- 5. Click on 'Noting Tab' to view/add noting.
- 6. User (Recommending Authority) can take any of the following actions:
  - Click on 'Forward' the request to next level (next level can be the 'Recommending Authority' or approving, depends upon the hierarchy configuration).
  - Click on 'Return' to return the request to the user from whom it has come.
  - Click on 'Send to Group' to send the leave file to any of the Group member.

| Basic Info                                                                                                    | Main File                                                                                       | File Details   | Summary                              |  | All Notings                                                                 | Add Noting | Previous Notes | Notes Attachment |
|----------------------------------------------------------------------------------------------------|-------------------------------------------------------------------------------------------------|----------------|--------------------------------------|--|-----------------------------------------------------------------------------|------------|----------------|------------------|
| Basic Info                                                                                                    | Main File Special Leave (Hospital Leave ) 04 Oct 2016 5.00 Hospital leave Jaipur Charge History | File Details   | Summary<br>08 Oct 2016<br>9810604863 |  | All Notings Para 1 -Sd- Rajesh Meena Informatic Assistar 23 Sep 2016 10:56: | Add Noting | Previous Notes | Notes Attachment |
| Applicant Pos<br>o No<br>Propose Additional C                                                                                                    | t* Additional Charge<br>Records Found<br>harge                                                  | To \$ Proposed | d By 🔶 Remarks≎                      |  |                                                                             |            |                |                  |
| Sr.       Applicant Post       Additional Charge To       Remarks         1       Sh. Rajesh Meena (IA, Technical)       Enter min 3 chars & press ent |                                                                                                 |                |                                      |  |                                                                             |            |                |                  |

## 6. Features and Functionality for the 'Approving Authority'

Authority who approves/rejects the leave request after it has been received by the 'Recommending Authority'. A 'Recommending Authority' and 'Approving Authority' can be the same officer. Any leave request which has been submitted to the 'Approving Authority' will be available in the Worklist.

#### Leave Approval

#### Path:: **Raj e-Office → Worklist → Inbox → Files**

- 1. Click on particular leave request to open the file.
- 2. Click on 'Noting' Tab to view any noting on the file, add remarks by clicking on 'Add Noting' After putting the remarks, can Approve/reject/return the request (or authority can send leave request within the group also).

| Basic Info                                                                                                    | Main File                           | File Details                | Summary                     |  | All Notings                                                           | Add Noting      | Previous Notes                | Notes Attachment |
|----------------------------------------------------------------------------------------------------|-------------------------------------|-----------------------------|-----------------------------|--|-----------------------------------------------------------------------|-----------------|-------------------------------|------------------|
| Leave Details                                                                                                    |                                     |                             |                             |  | Para 1                                                                |                 |                               |                  |
| Leave Type<br>Start Date *<br>Total No. Of Leave<br>Days ( <u>Holiday List</u> )<br>Leave Reason                                                                                             | Casual Leave<br>16 Sep 2016<br>1.00 | End Date *<br>Contact No. * | 16 Sep 2016<br>987346463434 |  | -Sd-<br>Archana Sharma<br>Clerk Grade-I, Estal<br>16 Sep 2016 16:09:3 | blishment<br>38 |                               |                  |
| Proposed Additional Charge History                                                                                                    |                                     |                             |                             |  | -Sd-<br>Suneel Chhabra<br>AD, Technical<br>16 Sep 2016 16:12:3        | 36              |                               |                  |
| Propose Additional Cl                                                                                                    | harge                               |                             | ]                           |  |                                                                       |                 |                               |                  |
| Sr.<br>No         Applicant Post         Additional Charge To         Remarks           1         Ms. Archana Sharma (CLERK<br>GRADE-I, Establishment)         Enter min 3 chars & press ent |                                     |                             |                             |  |                                                                       |                 | Activate W<br>Go to PC settir |                  |

- 3. Click on either one of the following actions to:
  - Click on 'Approve' button to approve the request with or without comments. Accordingly, the leave request will be approved and notifications will be sent to the concerned.
  - Click on 'Reject' to reject the request. Relevant notifications will be sent to the concerned.
  - Click on Return to return the file to the user from whom it has been received.
  - Click on 'Send to Group' to send the leave file to any of the Group member.

|                      |                                                     | -   |          |
|----------------------|-----------------------------------------------------|-----|----------|
|                      | Search :                                            |     |          |
|                      | Ms. Archana Sharma (CLERK GRADE-I), Establishment   |     | 10 Cop 2 |
| Liet )               | 💿 Sh. Vijay Yadav (CLERK GRADE-I),Establishment     |     | 91987643 |
|                      | 💿 Sh. Girraj Prajapati (IA),Technical               |     |          |
|                      | 💿 Ms. Neha Verma (IA),Technical                     |     |          |
| ory                  | 💿 Ms. Rekha Gargiya (IA),Technical                  |     |          |
|                      | Ms. Manisha Rathore (CLERK GRADE-II), Establishment |     |          |
|                      | O (CLERK GRADE-II),Establishment                    |     |          |
| olicant F            | Sh. Surender Kumar (CLERK GRADE-II), Establishment  |     |          |
| to Gover<br>cation D | Sh. Jai Singh (HOO),Establishment                   |     |          |
| oner,Dep             | 💿 Sh. Hari Khangarot (IA),Technical                 |     |          |
| to Gover             | 💿 Sh. Ravindra Tanwar (IA),Technical                |     |          |
|                      |                                                     | · • |          |

# 7. Support

| For issues related to Leave balance update, hierarchy mapping etc, please contact:                       | For any application related issues, please contact:                 |
|----------------------------------------------------------------------------------------------------|---------------------------------------------------------------------|
| Sh. Ratnesh Kumar Sharma,<br>Section Officer, Department of Personnel, GoR<br>Ph: 21985 (IP), 9887127580 | Toll Free: 1800-180-6127<br>email: support.eoffice@rajasthan.gov.in |